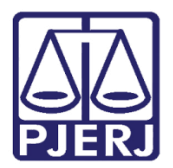

Dica de Sistema

# Cadastro de Pessoa Física

PJe – Processo Judicial Eletrônico – Cartório / NADAC / Distribuidores

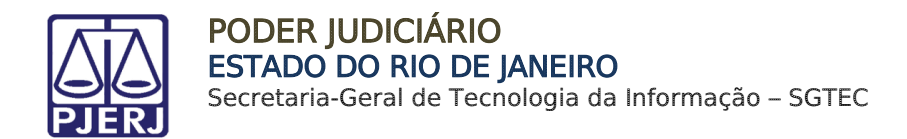

# SUMÁRIO

| 1. | Cac  | dastro Presencial no PJe  | . 3 |
|----|------|---------------------------|-----|
|    | 1.1  | Cadastro de Pessoa Física | . 3 |
|    | 1.2  | Cadastro Jus Postulandi   | . 8 |
| 2. | Hist | tórico de Versões         | 13  |

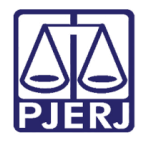

# Cadastro de Pessoa Física

## 1. Cadastro Presencial no PJe

Para que uma pessoa física tenha acesso ao seu processo no PJe, é preciso que seja feito o seu cadastro no sistema, que é realizado pela própria serventia, seguindo os passos abaixo.

### 1.1 Cadastro de Pessoa Física

No painel inicial do usuário, clique no **Menu** localizado no canto superior esquerdo a tela. Dentre as opções listadas, selecione **Configuração.** 

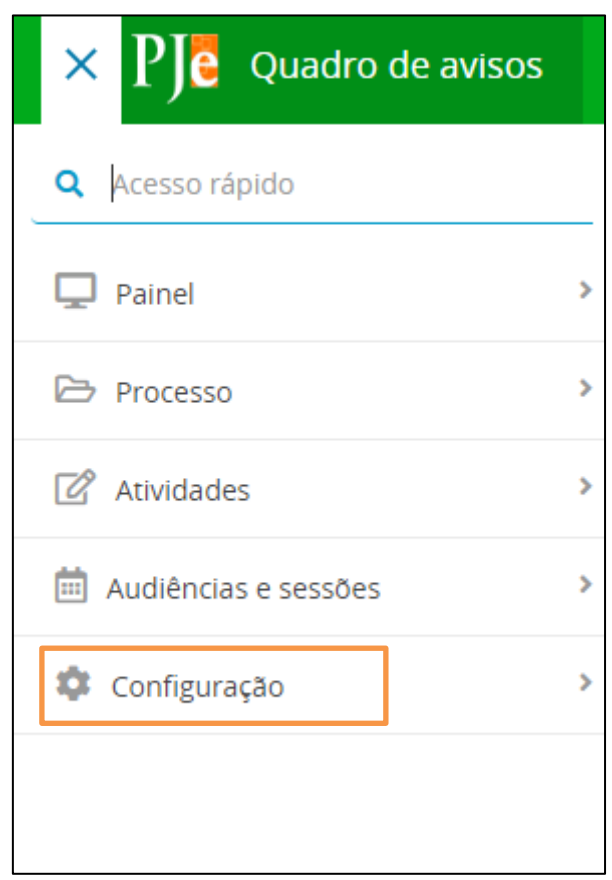

Figura 1 - Demonstração de acesso.

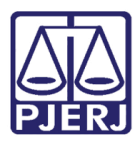

#### Em seguida, clique em Pessoa.

| Órgão julgador colegiado |   |
|--------------------------|---|
| Órgão de representação   | > |
| Motivos de Isenção       |   |
| Pessoa                   | > |
| Serviços                 | > |
| Requisitórios            | > |
| Sistema                  | > |

Figura 2 - Demonstração de acesso.

E por fim, selecione a opção Física.

| Assistentes de<br>procuradoria/defensoria |
|-------------------------------------------|
| Conciliador                               |
| Física                                    |
| Jurídica                                  |
| Jus Postulandi                            |
| Magistrado                                |
|                                           |

Figura 3 - Demonstração de acesso.

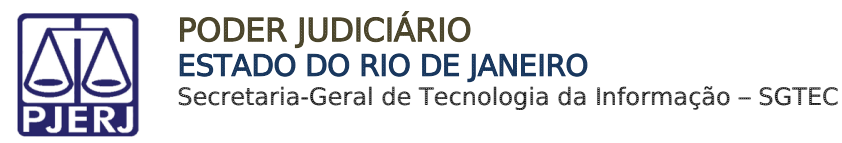

Será possível também efetuar a pesquisa por palavras chaves no campo acesso rápido.

| $\times$ <b>PJC</b> Quadro de avisos                           |   |  |  |  |
|----------------------------------------------------------------|---|--|--|--|
| <b>Q</b> <u>fisica</u>                                         |   |  |  |  |
| Configuração · Pessoa · <b>Física</b>                          |   |  |  |  |
| Configuração · Sistema · <b>Localizações</b><br><b>físicas</b> |   |  |  |  |
| 🕜 Atividades                                                   | > |  |  |  |
| Audiências e sessões                                           | > |  |  |  |
| 🏟 Configuração                                                 | > |  |  |  |

Figura 4 - Demonstração da pesquisa.

Ao selecionar a sugestão exibida na pesquisa ou a opção Física, a tela **Pessoa Física** será habilitada. O cadastro de pessoas física é exibido. Para <u>cadastrar uma nova pessoa física</u>, clique em **PRÉ-CADASTRO**.

| ∃ <b>PJe</b> Pessoa física                                                         |               |       |      |  |
|------------------------------------------------------------------------------------|---------------|-------|------|--|
| PRÉ-CADASTRO                                                                       |               |       |      |  |
| Id                                                                                 | Pessoa física |       |      |  |
|                                                                                    |               | Id    | Nome |  |
| Nome                                                                               | /             | 78180 |      |  |
|                                                                                    | /             | 73313 |      |  |
| CPF                                                                                | /             | 79389 |      |  |
|                                                                                    | /             | 595   |      |  |
| Situação do documento                                                              |               | 13946 |      |  |
| <ul> <li>Apenas ativos          <ul> <li>Ativos ou inativos</li> </ul> </li> </ul> | 1             | 56989 |      |  |
| Situação geral do cadastro do usuário                                              |               | 1733  |      |  |
| Ativo                                                                              | ~             | 6044  |      |  |
| PESQUISAR LIMPAR                                                                   | <i>s</i>      | 4499  |      |  |

Figura 5 – Pré-Cadastro

Na aba PRÉ-CADASTRO, informe o CPF e clique em PESQUISAR.

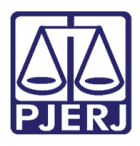

| = PJe Pessoa física   |           |
|-----------------------|-----------|
| PESQUISA PRÉ-CADASTRO |           |
| CPF* @                | PESQUISAR |
|                       |           |

Figura 6 - informar CPF

O sistema faz uma consulta na base de dados da Receita Federal e traz o nome da pessoa. Faça a conferência do **Nome Civil** e **CPF** e clique em **CONFIRMAR**.

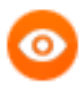

OBSERVAÇÃO: Se a pessoa tiver **nome social**, clique no check correspondente para fazer o preenchimento.

| = PJC Pessoa física    |                  |
|------------------------|------------------|
| PESQUISA PRÉ-CADASTRO  |                  |
| CPF*                   | PESQUISAR LIMPAR |
| Nome social? CONFIRMAR |                  |

Figura 7 - clique em confirmar

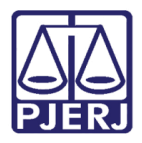

As abas Formulário, Documentos de Identificação, Endereços, Meio de Contato, Outros Nomes, Caraterísticas Pessoais e Órgãos que a Representam são habilitadas para que sejam preenchidas.

Preencha o máximo de informações que puder para que o cadastro fique o mais completo possível.

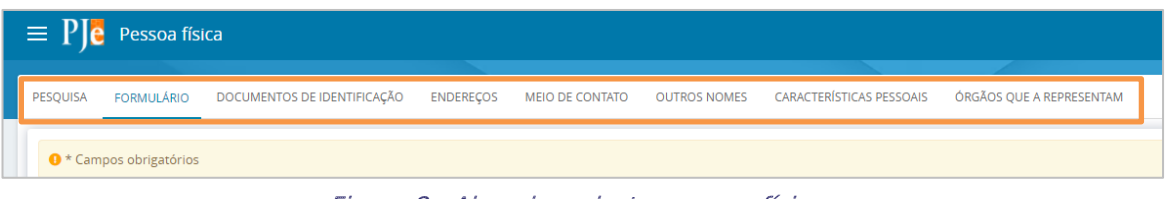

Figura 8 - Abas de cadastro pessoa física

Depois de ter preenchido os dados, retorne à **aba Formulário** e clique em **SALVAR**. Em seguida, clique no botão **ENVIAR SENHA**, para que seja encaminhado um e-mail para a pessoa com o link de geração de senha.

| PESQUISA   | FORMULÁRIO        | DOCUMENTOS DE IDENTIFICAÇÃO | ENDEREÇOS     | MEIO DE CONTATO | OUTROS NOMES       | CARACTERÍSTICAS PESSOAIS | ÓRGÃOS QUE A REPRESENTAM |
|------------|-------------------|-----------------------------|---------------|-----------------|--------------------|--------------------------|--------------------------|
| Pessoa f   | física            |                             |               |                 |                    |                          |                          |
| • Cam      | npos obrigatórios |                             |               |                 |                    |                          |                          |
| Nome civ   | ril* ≙            |                             |               |                 | Nome social        |                          |                          |
| ABAETE     | E (               |                             |               |                 |                    |                          |                          |
| E-mail* a  |                   |                             |               |                 | Etnia 🔒            |                          |                          |
|            |                   |                             |               |                 | Selecione          |                          | ``                       |
| Profissão  | - <b>a</b>        |                             |               |                 |                    |                          |                          |
|            |                   |                             |               | Q               |                    |                          |                          |
| Escolarida | ade 📾             |                             |               |                 | Sexo* 🗎            |                          |                          |
| Selecio    | one               |                             |               | ~               | Masculino          |                          |                          |
| Nome do    | genitor 🔒         |                             |               |                 | Nome da genitora 🔒 |                          |                          |
|            |                   |                             |               |                 | NISIA              |                          |                          |
| Naturalid  | lade* 🛛           |                             |               |                 | País de nascimento | <u>a</u>                 |                          |
|            |                   |                             |               | Q               | Selecione          |                          | 、<br>、                   |
| Situação g | geral do cadastro | do usuário* 🗎               |               |                 | Nº celular 🗎       |                          | Nº residencial 📾         |
| Ativo      | 🛛 🗍 Inativo       |                             |               |                 | 21                 |                          |                          |
| SALVAR     | NOVO              | ENVIAR SENHA                |               |                 |                    |                          |                          |
| VALIDAÇÂ   | ÃO NA RECEITA     | UNIFICAR TORNAR ADVOGA      | DO/PROCURADOF | R TORNAR JUS    | POSTULANDI         |                          |                          |

Figura 9 - clique em salvar

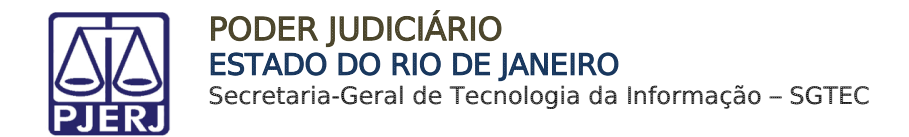

### 1.2 Cadastro Jus Postulandi

Após realizar o cadastrar como pessoa física, a serventia precisa criar o perfil de jus postulandi, clicando no botão **TORNAR JUS POSTULANDI**.

| PESQUISA   | FORMULÁRIO        | DOCUMENTOS DE IDENTIFICAÇÃO | ENDEREÇOS M   | MEIO DE CONTATO | OUTROS NOMES       | CARACTERÍSTICAS PESSOAIS | ÓRGÃOS QUE A REPRESENTAM |
|------------|-------------------|-----------------------------|---------------|-----------------|--------------------|--------------------------|--------------------------|
| Pessoa fi  | ísica             |                             |               |                 |                    |                          |                          |
| 1 * Cam    | npos obrigatórios |                             |               |                 |                    |                          |                          |
| Nome civi  | il* ⊜             |                             |               |                 | Nome social        |                          |                          |
| ABAETE     |                   |                             |               |                 |                    |                          |                          |
| E-mail* 🛛  |                   |                             |               |                 | Etnia 🗎            |                          |                          |
|            |                   |                             |               |                 | Selecione          |                          |                          |
| Profissão  | 8                 |                             |               |                 |                    |                          |                          |
|            |                   |                             |               | Q               |                    |                          |                          |
| Escolarida | ade 🔒             |                             |               |                 | Sexo* a            |                          |                          |
| Selecio    | ne                |                             |               | ~               | Masculino          |                          |                          |
| Nome do    | genitor 🗎         |                             |               |                 | Nome da genitora 🗎 |                          |                          |
|            |                   |                             |               |                 | NISIA              |                          |                          |
| Naturalida | ade* 🗎            |                             |               |                 | País de nascimento | â                        |                          |
|            |                   |                             |               | Q               | Selecione          |                          |                          |
| Situação g | geral do cadastro | do usuário* 🗎               |               |                 | N° celular 🗟       |                          | N° residencial           |
| Ativo      | Inativo           |                             |               |                 | 21                 |                          |                          |
| SALVAR     | NOVO              | ENVIAR SENHA                |               |                 |                    |                          |                          |
| VALIDAÇÃ   | AO NA RECEITA     | UNIFICAR TORNAR ADVOGA      | DO/PROCURADOR | TORNAR JUS      | POSTULANDI         |                          |                          |

Figura 10 - clique em jus postulandi

O sistema abre a tela **Tornar Jus Postulandi**. Confira os dados exibidos, clique no botão **Atribuir papel jus postulandi** e depois feche a nova janela.

| PJe Tornar Jus Postulandi |                  |            |                              |
|---------------------------|------------------|------------|------------------------------|
|                           |                  |            |                              |
| CPF                       |                  |            |                              |
| Nome                      |                  |            |                              |
| Data de nascimento        | 17/06/1960       |            |                              |
| Filho de                  | Pistol Australis |            |                              |
| CANCELAR                  |                  | ATRIBUIR P | APEL JUS POSTULANDI E FECHAR |

Figura 11 - atribuir papel jus postulandi

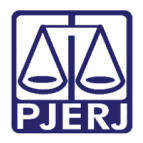

Após criar o perfil de jus postulandi é necessário validar o cadastro, gerando e assinando o **termo de compromisso** para que a parte consiga entrar no sistema e visualizar os processos.

Como as <u>partes</u> geralmente <u>não possuem o certificado digital</u>, a serventia precisa realizar este procedimento.

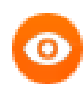

OBSERVAÇÃO: Se a parte tiver o certificado digital, ao acessar o sistema pela primeira vez, ela mesma poderá seguir com a assinatura do termo ao acessar o sistema, pois será exibido.

No Painel do Usuário, acesse o Menu localizado na parte esquerda da tela e digite no campo acesso rápido: JUS POSTU, ou selecione as opções: Configuração - Pessoa - Jus Postulandi.

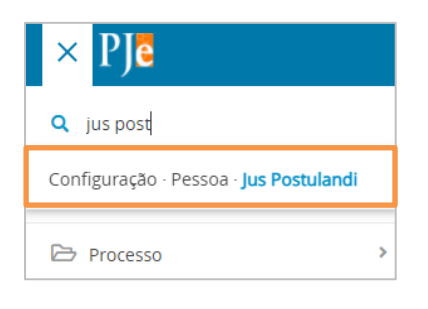

Figura 12 - acessar jus postulandi

Será exibida a **tela Jus Postulando** automaticamente com a **aba Pesquisa** habilitada. Pesquise o **CPF**. O resultado será exibido na parte direita da tela, clique no botão **editar**.

| ∃ PJC Jus Postulandi |                |      |
|----------------------|----------------|------|
| ESQUISA              |                |      |
| Nome                 | Jus Postulandi |      |
|                      |                | Nome |
| CPF                  | 1              | DR.  |
| 99                   |                |      |
| Situação do Cadastro |                |      |
| Todos                | ~              |      |
| PESOUISAR            |                |      |
|                      |                |      |

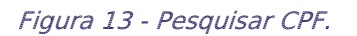

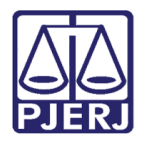

#### Na página aberta clique no botão ANEXAR TERMO.

| PESQUISA FORMULÁRIO ANEXAR DOCUM | IENTO DOCUMENTOS DO JUS POSTULANDI |                        |                    |   |
|----------------------------------|------------------------------------|------------------------|--------------------|---|
| • Campos obrigatórios            | Name completet a                   |                        | E mailt a          |   |
|                                  |                                    |                        |                    |   |
| Nome do pai 📾                    | Nome da mãe* ⊜                     |                        | Escolaridade a     | ~ |
| Profissão 🗎                      | Telefone celular 🗎                 | Telefone residencial 🗎 | Telefone comercial |   |
|                                  | Q                                  |                        |                    |   |
| SALVAR NOVA VALIDAÇÃO RECEITA F  | EDERAL                             |                        |                    |   |
| MOSTRAR DADOS RECEITA FEDERAL    | NEXAR TERMO                        |                        |                    |   |

Figura 14 - Anexar Termo.

O sistema abre uma nova janela com o termo. Este termo pode ser copiado e colado no Word para a <u>parte assinar fisicamente para que a serventia tenha este documento</u> <u>armazenado</u>, porém como a <u>parte não tem certificado digital</u>, é necessário que o <u>serventuário que esteja realizado o cadastramento assine o termo digitalmente</u>.

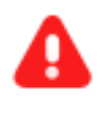

**ATENÇÃO:** Se o <u>termo não for assinado pela serventia</u>, a parte não terá acesso aos autos do processo, pois o procedimento não será concluído.

A janela Assinar Termo de Confirmarão de Cadastro será habilitada.

| Assinar Termo                                                                          | de Confirmação de                                                   | Cadastro                                                                                  | ×                                 |
|----------------------------------------------------------------------------------------|---------------------------------------------------------------------|-------------------------------------------------------------------------------------------|-----------------------------------|
| 1                                                                                      | Poder Judiciário do I                                               | Estado do Rio de Janeiro                                                                  |                                   |
| O credenciando fica<br>regido pela Resolução<br>que:                                   | a ciente das CONDIÇÕES DE UI<br>CNJ 185 e pelas normas que a        | TILIZAÇÃO do sistema Processo Judicial E<br>I modificarem ou que dela decorrerem, e       | letrônico - PJe,<br>specialmente  |
| - O acesso ao sisten<br>recursos, por meio ele                                         | na, a prática de atos processua<br>trônico, serão admitidos medi    | ais em geral e o envio de petições, docun<br>iante uso de certificação digital (ICP-Brasi | nentos e<br>l);                   |
| - O credenciamento<br>de sua responsabilida                                            | e ato pessoal, direto, intransf<br>de exclusiva;                    | erível e indelegável, sendo os atos pratic                                                | ados no sistema                   |
| - Os atos praticados<br>data e o horário de su                                         | a no sistema, inclusive consulta<br>a realização;                   | as, serão registrados com a identificação                                                 | do usuário, a                     |
| - A aquisição e utiliz<br>(provedor de acesso à                                        | ação dos equipamentos nece:<br>Internet, certificação digital et    | ssários ao acesso, assim como dos serviç<br>.c.), correrá por conta e risco do advogad    | os correlatos<br>o ou procurador; |
| - A digitalização de<br>responsabilidade pela                                          | petições e documentos deverá<br>qualidade e/ou legibilidade do      | i ser realizada pelo próprio usuário, send<br>os documentos anexados ao sistema;          | lo sua a exclusiva                |
| <ul> <li>Os documentos pr<br/>origem e de seu signat<br/>os efeitos legais;</li> </ul> | roduzidos eletronicamente e ju<br>tário, através de certificação di | untados aos processos eletrônicos com g<br>igital (ICP-Brasil) serão considerados orig    | arantia da<br>inais para todos    |
| - É da exclusiva resp                                                                  | oonsabilidade do usuário a util                                     | lização de sua assinatura digital (ICP-Bras                                               | sil) para acesso e                |

Figura 15 - termo para assinar

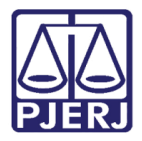

Desça a barra de rolagem da janela suspensa e, ao final do termo, clique em assinar, conforme o seu acesso:

- ASSINAR DIGITALMENTE quando o acesso ao PJe foi realizado pelo certificado digital.
- ASSINAR DIGITALMENTE MOBILE quando o acesso ao PJe foi realizado através do aplicativo Token PJe no celular.

| NT  | O DOCUMENTOS DO IUS POSTULANDI                                                                                                    |      |  |  |  |  |
|-----|----------------------------------------------------------------------------------------------------|------|--|--|--|--|
| sti | <ul> <li>Os documentos produzidos eletronicamente e juntados aos processos eletrônicos com garantia da<br/>origem e de seu signatário, através de certificação digital (ICP-Brasil) serão considerados originais para todos<br/>os efeitos legais;</li> </ul>                                                                  |      |  |  |  |  |
|     | <ul> <li>         É da exclusiva responsabilidade do usuário a utilização de sua assinatura digital (ICP-Brasil) para acesso e prática de atos no sistema, devendo adotar cautelas para preservação da senha respectiva e respondendo por eventual uso indevido.     </li> </ul>                                               |      |  |  |  |  |
| I   | OBSERVAÇÕES:                                                                                                    | j.jı |  |  |  |  |
| ļ   | - Ressalvados os casos fortuitos ou de força maior, o Sistema de Processo Eletrônico ficará disponível 24<br>horas por dia;                                                                                                    |      |  |  |  |  |
|     | <ul> <li>- Ainda que o sistema esteja operando normalmente, quando a situação estiver enquadrada nos requisitos<br/>do plantão (urgência), conforme as resoluções pertinentes sobre o assunto vigentes e vindouras, caberá ao<br/>usuário acionar o plantonista para que sejam tomadas as providências necessárias.</li> </ul> |      |  |  |  |  |
| l   |                                                                                                    |      |  |  |  |  |
| DEF | Rio de Janeiro, 1 de fevereiro de 2022.                                                                                                    |      |  |  |  |  |
|     |                                                                                                    |      |  |  |  |  |
| EX/ | ASSINAN DIGITALMENTE ASSINAN DIGITALMENTE MODILE                                                                                                    |      |  |  |  |  |
|     |                                                                                                    |      |  |  |  |  |

Figura 16 - assinar termo

Após assinatura, o sistema informa que o termo foi assinado e o documento já passa a constar na **aba Documentos do Jus Postulandi**. É a partir deste momento que a parte consegue acessar o processo.

| QUISA FORMULÁRIO ANEXAR DOCUMENTO DOCUMENTO    | S DO JUS POSTULANDI         |             |                      |                    |  |
|------------------------------------------------|-----------------------------|-------------|----------------------|--------------------|--|
| ARIA DA GLORIA MACHADO VILLAR - Jus Postulandi | Mensagem                    |             | ×                    |                    |  |
| Campos obrigatórios                            | Termo assinado com sucessol |             |                      |                    |  |
| 4* 1                                           |                             |             |                      |                    |  |
| me do pai 🗉                                    | Nome d                      | la mãe* =   |                      | Escolaridade =     |  |
|                                                |                             |             |                      | Selectione         |  |
| fissão a                                       | Telefone                    | e celular 🐇 | Telefone residencial | Telefone comercial |  |
|                                                | Q                           |             |                      |                    |  |
| ALVAD NOVA VALIDAÇÃO DECEITA EEDEDAL           |                             |             |                      |                    |  |
| NOVA VALIDAÇÃO RECEITA FEDERAL                 |                             |             |                      |                    |  |

Figura 17 - mensagem termo assinado

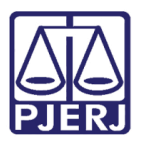

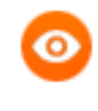

OBSERVAÇÃO: O <u>termo assinado fisicamente pela parte</u> pode ser <u>digitalizado e anexado</u> ao cadastro através da **aba Anexar Documento**, para que fique registrado. Mas o importante para <u>liberação do acesso</u> é o <u>termo assinado digitalmente</u> conforme orientado anteriormente.

Para anexar **o termo assinado fisicamente**, clique na **aba Anexar Documentos** e após clique no botão **Novo Arquivo PDF**.

| $\equiv P Je$ Jus Postulandi                                                                            |  |  |  |  |  |
|----------------------------------------------------------------------------------------------------|--|--|--|--|--|
| PESQUISA FORMULÁRIO ANEXAR DOCUMENTOS DO JUS POSTULANDI                                                 |  |  |  |  |  |
| ● * Campos obrigatórios                                                                                 |  |  |  |  |  |
| Tipo do Documento" a                                                                                    |  |  |  |  |  |
| Selecione ~                                                                                             |  |  |  |  |  |
| Modelo 🖩                                                                                                |  |  |  |  |  |
| B I 및 🛶 副言言言 Estilos → Parágrafo → Tipo de fort → Tamanho → 🖽 🍐 🖻 🏠 🚺 👬 🎎 🗄 🗄 🥌 🖓 🕹 📓 🛓 ? 🛱 🖩 🥦 🛕 👻 → 📰 |  |  |  |  |  |
|                                                                                                    |  |  |  |  |  |
|                                                                                                    |  |  |  |  |  |
|                                                                                                    |  |  |  |  |  |
|                                                                                                    |  |  |  |  |  |
|                                                                                                    |  |  |  |  |  |
|                                                                                                    |  |  |  |  |  |
|                                                                                                    |  |  |  |  |  |
| SALVAR NOVO ARQUIVO PDF                                                                                 |  |  |  |  |  |

Figura 18 - Tela Anexar Documentos.

Selecione o **Tipo de Documento** e, na seção **Documento**, clique no Botão **Adicionar**. Selecione o documento salvo no computador e clique em **Abrir**.

Ao finalizar, clique no botão Salvar.

| PESQUISA    | FORMULÁRIO      | ANEXAR DOCUMENTO | DOCUMENTOS DO JUS POSTULAND | I |  |
|-------------|-----------------|------------------|-----------------------------|---|--|
| 1 * Campo   | os obrigatórios |                  |                             |   |  |
| Tipo do Doo | cumento* 🔒      |                  |                             |   |  |
| Selecione   | ę               |                  | ~                           |   |  |
| Documento®  |                 |                  |                             |   |  |
| ADICIONAR   |                 |                  |                             |   |  |
|             |                 |                  |                             |   |  |
|             |                 |                  |                             |   |  |
| SALVAR      | NOVO MODE       | LO               |                             |   |  |

Figura 19 - Aba Anexar Documento.

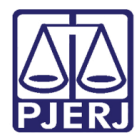

# 2. Histórico de Versões

| Versão | Data       | Descrição da alteração              | Responsável      |
|--------|------------|-------------------------------------|------------------|
| 1.0    | 10/09/2020 | Criação                             | Cintya Villar    |
| 1.1    | 05/10/2021 | Modificação, Formatação, Troca de   | Marcelo Fraga    |
|        |            | imagens, Novos Tópicos, Colocado no |                  |
|        |            | Template novo                       |                  |
| 1.1    | 01/02/2021 | Revisão do documento.               | Simone Araujo    |
| 1.2    | 06/12/2022 | Atualização do Documento.           | Matheus Rezende. |
| 1.2    | 06/12/2022 | Revisão ortográfica e template.     | Amanda Narciso   |
| 1.2    | 29/03/2023 | Revisão de Documento.               | Sabrina Borges   |